## SetPro 微電腦型超快速長度,角度計數顯示控制器 MA

MA-SCHH 系列

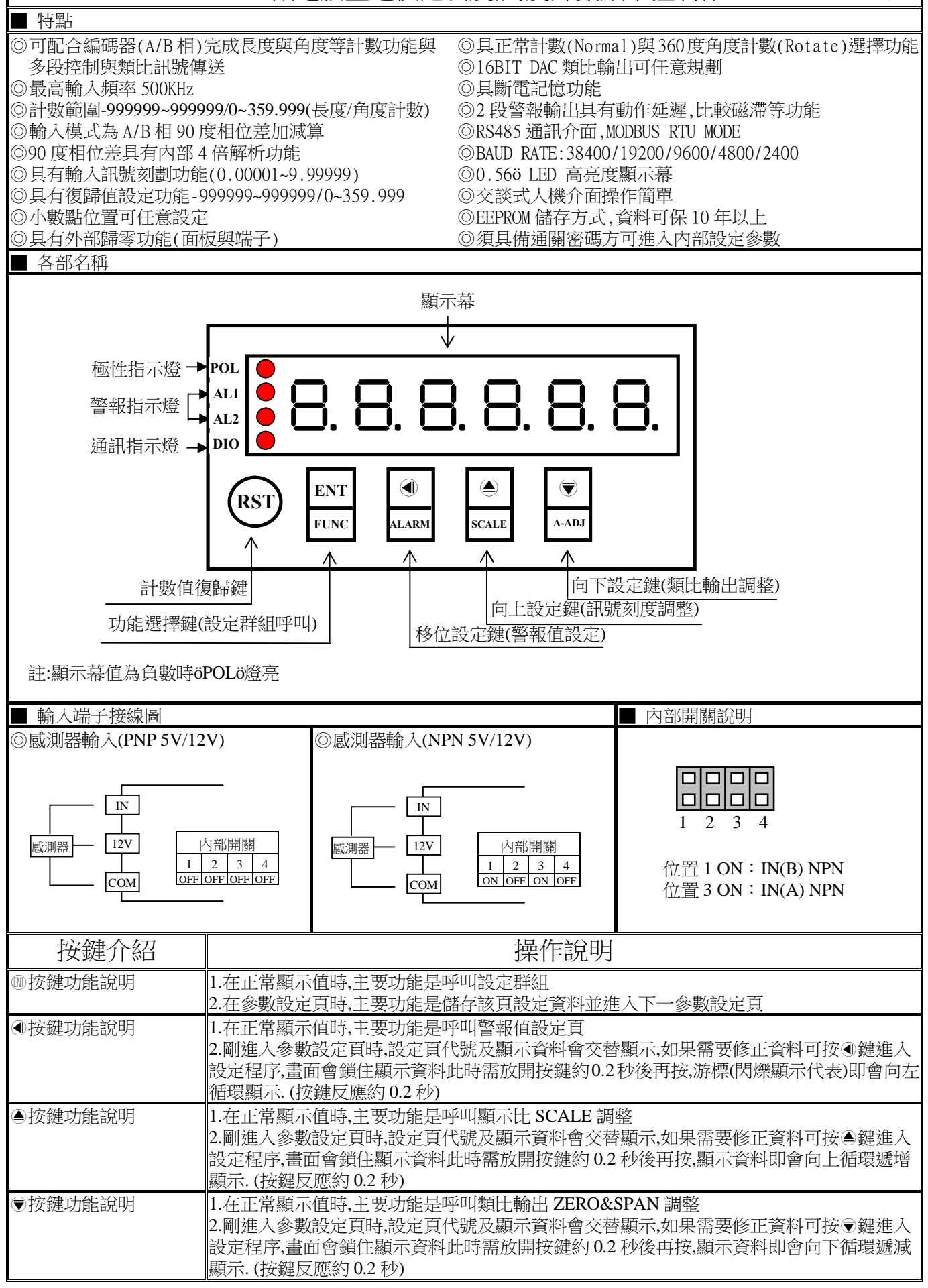

| <ul> <li>▲ ● 複合鍵功能說明</li> <li>在設定群組與參數設定頁同時按 ▲ ● 鍵即返回正常顯示值,但在參數設定頁時該修正資料</li> <li>將會遺失,並不會儲存</li> </ul> |                                        |                          |                                                                                                 |  |  |
|----------------------------------------------------------------------------------------------------|----------------------------------------|--------------------------|-------------------------------------------------------------------------------------------------|--|--|
| 沒按任                                                                                                    | 何鍵     在設定群                            | 組與參數設定頁沒                 | 段按任何鍵約2分鐘即返回正常顯示值                                                                               |  |  |
| 步驟                                                                                                    | 畫面說明                                   | 顯示畫面                     | 操作說明                                                                                            |  |  |
| 1                                                                                                    | 正常顯示值                                  | :23456                   | 按⑩/FUNC 鍵進入通關密碼輸入頁                                                                              |  |  |
| 2                                                                                                    | 通關密碼輸入頁<br>P.CODE(Pass Code)<br>預設值為0  | P.C o d E<br>0 0 0 0 0 0 | <ol> <li>1.以●&amp;●&amp; ●鍵輸入6位數正確通關密碼</li> <li>2.按●鍵,密碼正確進入設定群組選擇區,密碼錯誤返回正常顯示<br/>值</li> </ol> |  |  |
| 3                                                                                                    | 系統參數設定群組 SYS                           | 545                      |                                                                                                 |  |  |
|                                                                                                    | 警報輸出設定群組 ROP                           | roP                      | 2. 按 ⑩ 與 印 迪 八 該 訂 足 针 紐 之 参 数 試 足 貝                                                            |  |  |
|                                                                                                    | 類比輸出設定群組 AOP                           | 8 <sub>0</sub> 9         |                                                                                                 |  |  |
|                                                                                                    | 通訊輸出設定群組 DOP                           | d o P                    |                                                                                                 |  |  |
| 4                                                                                                    | 修正系統參數設定群組<br>SYS(System)              | 545                      | 以④鍵選擇系統參數設定群組,按⑩鍵進入輸入計數模式設定頁                                                                    |  |  |
| 4-1                                                                                                    | 輸入計數模式設定頁<br>TYPE(Type)<br>超於使為 Narmal |                          | 1.以●& ●鍵輸入輸入計數模式(Normal(正常計數),Rotate(360度<br>旋轉角度計數))                                           |  |  |
| 4_2                                                                                                    | 與設值為 Normal<br>顯示小數點位置設定頁              |                          | 2·1女 <sup>™</sup> 建心線小小 数 却 Ш 直                                                                 |  |  |
| +-2                                                                                                    | DP(Decimal Point)                      | <br>                     | (Rotate-type))<br>2 按@键准 λ 復歸值設完百                                                               |  |  |
| 13                                                                                                    | 復歸值設定頁                                 |                          | 2.12 ● 疑述八後師直改足員<br>1.以④&④& ♥鍵輸入復歸值(-999999~999999(Normal-type)或                                |  |  |
| 4-3                                                                                                    | RST(Reset Value)<br>預設值為 0             |                          | 0~359/3599/35999/359999 (Rotate-type,DP=0/1/2/3))<br>2.按⑩鍵進入通關密碼設定頁                             |  |  |
| 4-4                                                                                                    | 通關密碼設定頁                                | 2603                     | 1.以④&●&●鍵輸入通關密碼(0~999999)                                                                       |  |  |
|                                                                                                    | TELECODE(Code)<br>預設值為0                | 000000                   | 2.按咖u姓之山 似 武 足 頻 設 足 貝                                                                          |  |  |
| 4-5                                                                                                    | 面板設定鎖設定頁<br>LOCK(Panel Lock)           | 1002                     | 1.以●& ●鍵輸入面板設定鎖(NO or YES)<br>2 按●鍵返回系統參數設定群組 SYS                                               |  |  |
|                                                                                                    | 預設值為 NO                                | - no                     |                                                                                                 |  |  |
|                                                                                                    |                                        |                          |                                                                                                 |  |  |
| 5                                                                                                    | 修止音報期出設正辞組<br>ROP                      | roP                      | 以● 魏建译音報期出設正辞組,按 ◎ 魏進入 音報 1 動作力 问 設正<br>頁                                                       |  |  |
| 5-1                                                                                                    | 警報1動作方向設定頁<br>ACT1(Active1)            | 8661                     | 1.以@&◉鍵輸入警報1動作方向(HI or LO)<br>2.按@鍵進入警報2動作方向設定頁                                                 |  |  |
|                                                                                                    | 預設值為HI                                 | Н,                       |                                                                                                 |  |  |
| 5-2                                                                                                    | 警報2動作方向設定頁<br>ACT2(Active2)            | 8653                     | 1.以●& ♥鏈輸入警報2動作方向(HI or LO)<br>2.按@鍵進入警報1比較磁滯設定頁                                                |  |  |
|                                                                                                    | 預設值為HI                                 | н.                       |                                                                                                 |  |  |
| 5-3                                                                                                    | 警報1比較磁滯設定頁<br>HYS1(Hysteresis 1)       | <u>нчс</u> :             | <ol> <li>1.以④&amp;●&amp; ●鍵輸入警報1比較磁滞(0~9999)</li> <li>2 按●鍵准入警報2比較磁滞設定頁</li> </ol>              |  |  |
|                                                                                                    | 預設值為0                                  | 0000                     |                                                                                                 |  |  |
| 5-4                                                                                                    | 警報2比較磁滯設定頁<br>HYS2(Hysteresis 2)       | 8922                     | <ol> <li>以④&amp;●&amp;●鍵輸入警報2比較磁滞(0~9999)</li> <li>2.按●鍵進入警報1動作或延遲動作時間設定百</li> </ol>            |  |  |
|                                                                                                    | 預設值為0                                  | 0000                     |                                                                                                 |  |  |
| 5-5                                                                                                    | 警報1動作或延遲動作時<br>間設定頁                    | 9 E L I                  | 1.以④&●& ●鍵輸入警報1動作或延遲動作時間(-99.9~99.9秒)<br>2.按 ◎鍵進入警報2動作或延遲動作時間設定頁                                |  |  |
|                                                                                                    | DEL1(Delay 1)<br>預設值為 0                | 0 0.0                    | 註:-0.1 ~ -99.9 秒 = 警報點動作時間<br>0.1 ~ 99.9 秒 = 警報點延遲動作時間                                          |  |  |
| 5-6                                                                                                    | 警報2動作或延遲動作時<br>問約定百                    | 95736                    | 1.以④&●& ●鍵輸入警報2動作或延遲動作時間(-99.9~99.9秒)<br>2 按◎鍵返回警報輪出設定群組 ROP                                    |  |  |
|                                                                                                    | IPJRXに只<br>DEL2(Delay 2)               | 0 0.0                    |                                                                                                 |  |  |
|                                                                                                    | <u> </u>                               |                          | 0.1 ~ 99.9 秒 = 警報點处遲動作時間                                                                        |  |  |
| 6                                                                                                    | 修正類比輸出設定群組<br>AOP                      | 8 o P                    | 以④鍵選擇類比輸出設定群組,按圖鍵進入最小輸出對應顯示值<br>設定頁                                                             |  |  |

| 6-1         | 最小輸出對應顯示值設定頁<br>ANLO(Analog Output Zero-<br>According to Display)                       | 8 n L o                           | 1.以④&●& ♥鍵輸入最小輸出對應顯示值(-999999~999999)<br>2.按●鍵進入最大輸出對應顯示值設定頁<br>註:例額定輸出 0~10V,欲在顯示值為 100 時,輸出 0V,則最小輸出                                                                                                    |  |  |
|-------------|-----------------------------------------------------------------------------------------|-----------------------------------|----------------------------------------------------------------------------------------------------|--|--|
|             | 預設值為0                                                                                   |                                   | 對應顯示值須修正為100,小數點對應DP設定值                                                                                                    |  |  |
| 6-2         | 最不輸出對應顯不值設正貝<br>ANHI(Analog Output Span-                                                | 8.4.                              | 1.以●&●&●鍵輛入電入輸出對應顯示值(-999999-999999)<br>2.按●鍵返回類比輸出設定群組 AOP                                                                                                    |  |  |
|             | According to Display)<br>預設值為 999999                                                    | 999999                            | 註:例額定輸出 0~10V,欲在顯示值為 2000 時,輸出 10V,則最大輸<br>出對應顯示值須修正為 2000.小數點對應 DP 設定值                                                                                                    |  |  |
|             |                                                                                         |                                   |                                                                                                    |  |  |
| 7           | 修正通訊輸出設定群組<br>DOP                                                                       | doP                               | 以④鍵選擇通訊輸出設定群組,按⑩鍵進入通訊位址設定頁                                                                                                    |  |  |
| 7-1         | 通訊位址設定負<br>ADDR(Communication                                                           | 8ddr                              | 1.以��&●&⑦鍵輸入通訊位址(0~255)<br>2.按@鍵進入通訊鉤率設定百                                                                                                    |  |  |
|             | Address )預設值為 0                                                                         | 000                               |                                                                                                    |  |  |
| 7-2         | 通訊鮑率設定頁                                                                                 | 6883                              | 1.以●& ●鍵輸入通訊鮑率(38400,19200,9600,4800,2400)<br>2 接回鍵準 ↓ 通知同生検測のテジテ百                                                                                                    |  |  |
|             | Baud Rate)預設值為 19200                                                                    | 19200                             | 2.13、◎避進八進訊问少傑別位几或足貝                                                                                                    |  |  |
| 7-3         | 通訊同步檢測位元設定頁<br>PAPL(Communication Position                                              | P8۲.                              | 1.以●& ●鍵輸入通訊同步檢測位元(n82,n81,even,odd)                                                                                                    |  |  |
|             | PARI(Communication Parity Check)預設值為 n82                                                | n. 8. 2.                          | 2.按题键返凹通訊輸出設定群組 DOP                                                                                                    |  |  |
|             |                                                                                         |                                   |                                                                                                    |  |  |
| 步驟          | <u> </u> 畫面說明                                                                           | 顯示畫面                              | 操作說明                                                                                                    |  |  |
| 8           | 正常顯示值                                                                                   | 123456                            | 按④/ALARM 鍵約3秒,進入警報值1設定頁                                                                                                    |  |  |
| 8-1         | 警報值1設定頁<br>AI1(Alarm 1)                                                                 | 8L :                              | 1.以④&●&〒鍵輸入警報值 1(-999999~999999)<br>2 按◎鍵准 λ 擎報值 2 沿完百                                                                                                    |  |  |
|             | 預設值為0                                                                                   | 000000                            |                                                                                                    |  |  |
| 8-2         | 警報值2設定頁                                                                                 | 863                               | 1.以④&●&●鍵輸入警報值 2(-999999-999999)                                                                                                    |  |  |
|             | AL2 (Alalin 2)<br>預設值為 0                                                                | 000000                            | 2.按圆键这凹正吊線小阻                                                                                                    |  |  |
| 日本田本        | 中工业加口                                                                                   | 雨二十二                              |                                                                                                    |  |  |
| 莎鱵          | <u> </u>                                                                                | 線不畫囬                              | 据作記明<br>按例2041日 辨例 2 新 准 1 厨三 修 新记 古西                                                                                                    |  |  |
| 9           | 止吊飆不值                                                                                   | 123456                            | 按●/SCALE 鍵約3秒,進入顯示係數設定貝                                                                                                    |  |  |
| 9-1         | 顯示係數設定自<br>SCALE (Scale)                                                                | SCALE                             | 1.以��&@&⑦鍵輸入顯示係數(0.00001~9.99999)<br>2.按唧鍵返回正常顯示值                                                                                                    |  |  |
|             | 預設值為 1.00000                                                                            | 100000                            |                                                                                                    |  |  |
|             |                                                                                         |                                   |                                                                                                    |  |  |
| 步驟          | <u> </u> 畫面說明                                                                           | 顯不畫面                              | 探作說明                                                                                                    |  |  |
| 10          | 正常顯示值                                                                                   | 123456                            | 按€/A-ADJ 鍵約3秒,進入最小輸出調整頁                                                                                                    |  |  |
| 10-1        | 最小輸出調整設定頁                                                                               | 876-0                             | 1.以④&●&〒鍵輸入最小輸出調整(±6000)<br>2 按◎ 鍵准 人员士龄山调整约字百                                                                                                    |  |  |
|             | Zero Adjust)預設值為0                                                                       | 0000                              | 2.12 ◎●疑進八取八輛山調整設定員<br>註:最小輸出有誤差時,利用 AZERO 作細部調整,如數位 VR 功能                                                                                                    |  |  |
| 10-2        | 最大輸出調整設定頁                                                                               | 8588~                             | 1.以④&●&〒鍵輸入最大輸出調整(±6000)                                                                                                    |  |  |
|             | ASPAN(Analog Output                                                                     |                                   |                                                                                                    |  |  |
|             |                                                                                         |                                   |                                                                                                    |  |  |
| 附錄          | Span Adjust)預設值為 0                                                                      |                                   | 註:取入輛面有誤差時,利用 ASPAN 作細하詞整,如數位 VK 切能                                                                                                    |  |  |
|             | Span Adjust)預設值為0       畫面說明                                                            | 顯示畫面                              | E:最入輸出有誤差時,利用 ASPAN 作細部調整,如數位 VR 功能<br>原因分析&操作說明                                                                                                    |  |  |
| 1           | Span Adjust)預設值為0<br>畫面說明<br>顯示正溢位偵測錯誤                                                  | 题示畫面<br>doFL                      | 庭: 最入輛出有誤差時,利用 ASPAN 作細部調整,如數位 VK 功能<br>原因分析&操作說明<br>外部輸入訊號超過最大顯示範圍(999999)                                                                                                    |  |  |
| 1 2         | Span Adjust)預設值為 0<br>畫面說明<br>顯示正溢位偵測錯誤<br>顯示負溢位偵測錯誤                                    | 题示畫面<br>doFL<br>-doFL             | 註:最入輛出有誤差時,利用 ASPAN 作細部調整,如數位 VK 功能<br>原因分析&操作說明<br>外部輸入訊號超過最大顯示範圍(999999)<br>外部輸入訊號超過最小顯示範圍(-999999)                                                                                                    |  |  |
| 1<br>2<br>3 | <b>畫</b> 面說明 <b>顯</b> 示正溢位偵測錯誤 <b>顯</b> 示負溢位偵測錯誤 <b>EEPROM</b> 偵測錯誤                     | 版示畫面<br>doFL<br>-doFL<br>E-DO     | 註: 最入輛出有誤差時,利用 ASPAN 作細部調整,如數位 VK 功能<br>原因分析&操作說明<br>外部輸入訊號超過最大顯示範圍(999999)<br>外部輸入訊號超過最小顯示範圍(-999999)<br>1. EEPROM 讀取/寫入時外部干擾入侵                                                                                                    |  |  |
| 1<br>2<br>3 | Span Adjust)預設值為0         畫面說明         顯示正溢位偵測錯誤         顯示負溢位偵測錯誤         EEPROM 偵測錯誤  | 版示畫面<br>doFL<br>-doFL<br>E-CO     | 正: 取入輛出有誤差時,利用 ASPAN 作細部調整,如數位 VK 功能<br>原因分析&操作說明<br>外部輸入訊號超過最大顯示範圍(999999)<br>外部輸入訊號超過最小顯示範圍(-999999)<br>1.EEPROM 讀取/寫入時外部干擾入侵<br>2.EEPROM 寫入超次(約100 萬次,保固10 年)<br>請斷雷重新開機 如還顯示 F-00 請執行下列步驟                                       |  |  |
| 1<br>2<br>3 | Span Adjust)預設值為 0         畫面說明         顯示正溢位偵測錯誤         顯示負溢位偵測錯誤         EEPROM 偵測錯誤 | - d o F L<br>E - D D<br>- o - F L | 正: 取入輛出有誤差時,利用 ASPAN 作細部調整,如數位 VK 功能<br>原因分析&操作說明<br>外部輸入訊號超過最大顯示範圍(999999)<br>外部輸入訊號超過最小顯示範圍(-999999)<br>1. EEPROM 讀取/寫入時外部干擾入侵<br>2. EEPROM 寫入超次(約100 萬次,保固10年)<br>請斷電重新開機,如還顯示 E-00,請執行下列步驟<br>1. E-00/NO 交替顯示,詢問是否回復 EEPROM 預設值 |  |  |